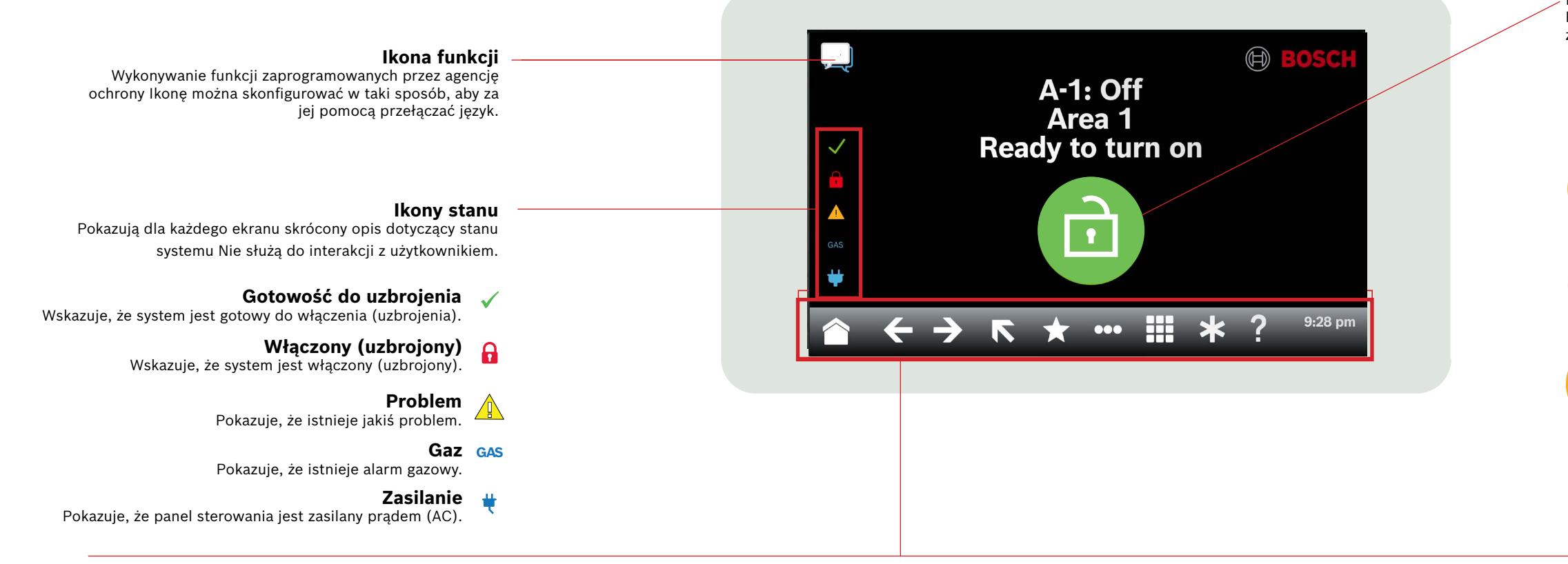

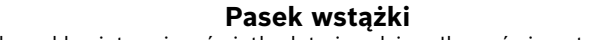

Pokazuje interaktywne ikony klawiatury i wyświetla datę i godzinę. Ikony świecą tylko wtedy, gdy są dostępne.

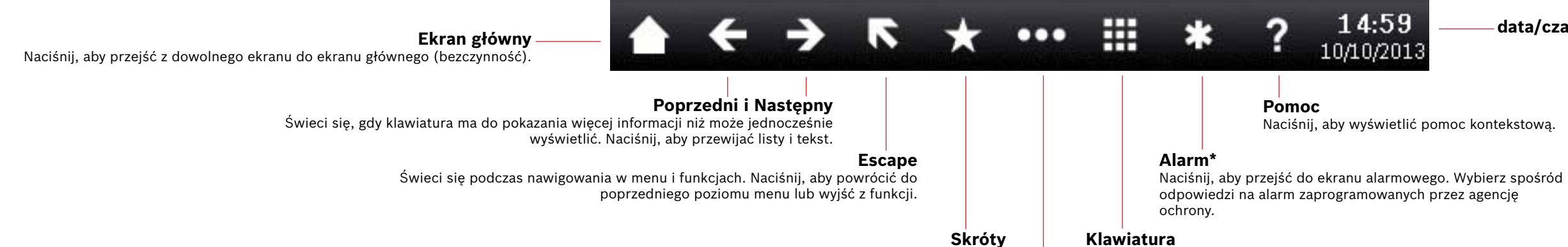

Naciśnij, aby uzyskać szybki dostęp do często używanych funkcji.

## Naciśnij, aby uzyskać dostęp do ekranu klawiatury i wprowadzić hasło lub polecenia.

Ustawienia

Menu główne

Naciśnij, aby wyświetlić funkcje klawiatury i uzyskać dostęp do nich.

Naciśnij, aby włączyć/wyłączyć tryb dozoru, ustawić datę i czas systemu, przeglądać i zmienić harmonogramy, ustawiać jasność klawiatury i poziom głośności oraz pokazywać czas na wyświetlaczu klawiatury.

Skróty funkcji.3

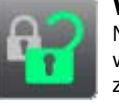

Wł/Wył Naciśnij, aby włączyć wszystkie obszary, częściowo włączyć, wyłączyć obszary, wydłużyć czasu zamknięcia systemu lub pominąć punkty alarmowe.

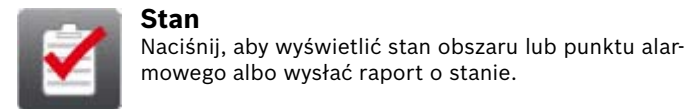

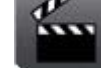

#### Działania

Naciśnij, aby zresetować czujki, zmienić wyjścia, zobaczyć menu testowe, zobaczyć menu RPS, przejść do obszaru, zaktualizować oprogramowanie układowe systemu lub wyświetlić punkty alarmowe pominiete w celach serwisowych.

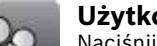

## Użytkownicy

Naciśnij, aby zmienić hasło dodać nowych użytkowników edytować istniejących lub usunąć użytkowników.

### Ikona główna

Pokazuje stan systemu bezpieczeństwa i służy jako ikona zmiany stanu uzbrojenia.

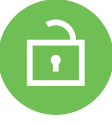

#### Gotowość do uzbrojenia

Wskazuje, że system jest gotowy do włączenia (uzbrojenia). Naciśnij, aby włączyć (uzbroić) system bezpieczeństwa.

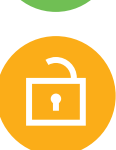

## Brak gotowości do uzbrojenia.

Wskazuje, że system nie jest gotowy do włączenia (uzbrojenia). Naciśnij, aby rozwiązać błędy.

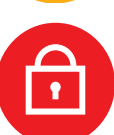

# Właczony (uzbrojony)

Wskazuje, że system jest włączony (uzbrojony). Naciśnij i wprowadź hasło, aby wyłączyć system bezpieczeństwa.

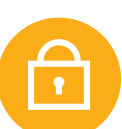

### System został częściowo uzbrojony

Pokazuje, że system z wieloma obszarami nie jest całkowicie uzbrojony, co najmniej jeden obszar pozostaje nieuzbrojony.

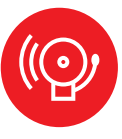

#### Alarm

Pokazuje, że system bezpieczeństwa znajduje się w stanie alarmu. Wciśnij i wprowadź hasło, aby wyciszyć wszystkie alarmy.

## data/czas

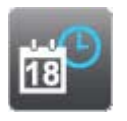

### Zdarzenia

Naciśnij, aby wyświetlić pamięć zdarzeń, wyczyścić pamięć zdarzeń lub wyświetlić dziennik zdarzeń.

Naciśnij, aby uzyskać dostęp do często używanych

## 2 | Włącz (uzbrój) system

Naciśnij ikonę Gotowość do uzbrojenia:

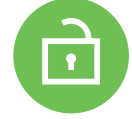

– Lub Naciśnij te ikony, aby przejść do menu Wszystkie włączone lub Częściowo włączone, a następnie postępować zgodnie z wyświetlanymi poleceniami:

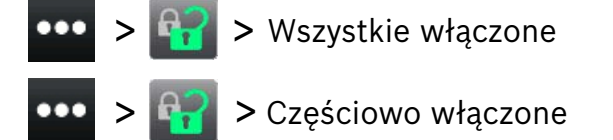

Wybrać opcję Włącz z opóźnieniem, bez opóźnienia, lub według obszaru.

W każdym przypadku system bezpieczeństwa włączy się z opóźnieniem, pokazując dodatkowe ikony w czasie opóźnienia. Aby zmienić sposób włączenia systemu, należy nacisnąć żądaną ikonę.

## 3 | Wyłącz (rozbrój system)

Naciśnij ikonę Włącz lub Włącz częściowo:

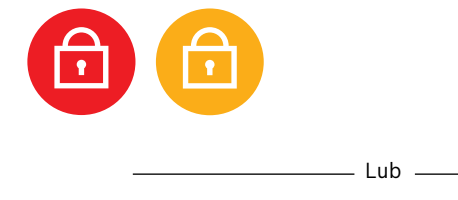

Naciśnij te ikony, aby przejść do menu Wszystkie włączone lub Częściowo włączone, a następnie postępować zgodnie z wyświetlanymi poleceniami:

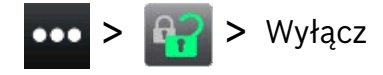

## 4 | Edytuj użytkowników

W celu zmiany hasła oraz dodawania, usuwania oraz zamiany kart i kluczy zbliżeniowych można użyć funkcji edytowania użytkowników.

## 5 | Zmień hasła

Użytkownik może zmienić własne hasło i hasła innych użytkowników, jeśli ma do tego uprawnienie.

Aby zmienić swoje hasło, naciśnij te ikony w celu uzyskania dostępu do menu Zmiana hasła, a następnie postępuj zgodnie z wyświetlanymi poleceniami:

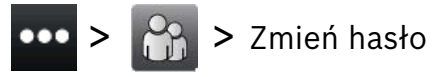

Aby zmienić hasło użytkownika, należy nacisnąć te ikony w celu uzyskania dostępu do menu Edycja użytkowników, a następnie postępować zgodnie z wyświetlanymi poleceniami:

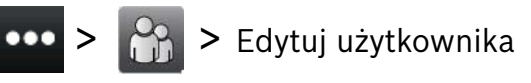

Wpisz numer użytkownika, którego chcesz edytować i naciśnij [ENTER]. Naciśnij [Continue], a następnie przejdź do menu Hasło i postępuj zgodnie z wyświetlanymi poleceniami.

## 6 | Alarmy

Kiedy system bezpieczeństwa znajduje się w stanie alarmu, wyświetlana jest ikona alarmu.

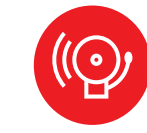

Naciśnij ikonę alarmu, a następnie postępuj zgodnie z wyświetlanymi poleceniami.

## 7 | Skróty

Dostęp do swoich skrótów można uzyskać na kilka sposobów. Wykonaj jedną z następujących czynności:

- 1. Naciśnij ikony, aby uzyskać dostęp do skrótów.
- 2. Naciśnij skrót.

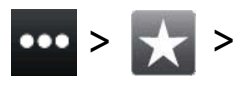

Lub

- 1. Naciśnij ikonę skrótów na pasku wstążki.
- 2. Naciśnij skrót.

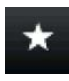

## 8 | Czyszczenie klawiatury

Do czyszczenia klawiatury używaj miękkiej ściereczki i środków czystości nie powodujących ścierania (np. mikrofibra i płyn do czyszczenia okularów). Rozpyl środek czyszczący na ściereczce. Nie rozpylaj go bezpośrednio na klawiaturze.

#### Copyright

This document is the intellectual property of Bosch Security Systems B.V. and is protected by copyright. All rights reserved.

#### Trademarks

All hardware and software product names used in this document are likely to be registered trademarks and must be treated accordingly.

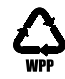

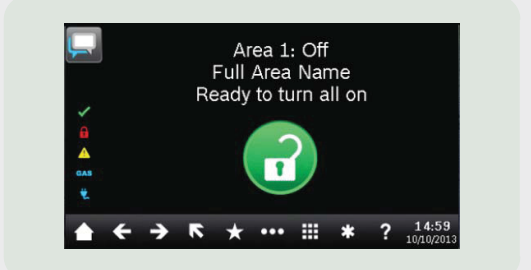

## **Touch Screen Keypad** B940W

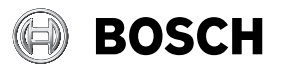

#### pl Skrócona instrukcja obsługi

**Bosch Security Systems B.V.** Torenallee 49 5617 BA Eindhoven Netherlands www.boschsecurity.com © Bosch Security Systems B.V., 2019